## 【Qoo10】GoQからQoo10への注文データ同期方法

Qoo10**注文データ反映** 

| ooQSystem <sup>赤一</sup> 受 | 注管 在庫連 商品管 携 理  | ◆ 物流管 → 売上管 ◆ 理 ◆ | 各種ツ− 連携サ−ビ<br>ル ス | <sup>管</sup><br>理 * ⑦ 🖂 🌲 | -          |
|---------------------------|-----------------|-------------------|-------------------|---------------------------|------------|
|                           | 自動処理ログ 受注一覧 データ | タ取込 データ書出 ダウンロ    | ードファイル一覧 受注登録     | 同梱候補一覧 自動処理               | 備考欄管理 各種設定 |
| 882:                      | <b>1</b> デー     | ·夕書出              | - 2 - 3           | 110                       | 1日第        |
| データ作成                     | [作成日時]          | 2023/04/26 10:5   | 7:22 [NEW]        |                           |            |
|                           |                 |                   |                   |                           |            |
|                           |                 |                   |                   | <b>※ 1</b>                |            |
| Q0010                     |                 |                   |                   | 作成期間 3日<br>(※選択中の期間で更新    | ✓<br>所します) |
| Q0010                     | 2 *2            |                   |                   |                           |            |
| 発送情報更新API                 | 発送情報を更新(確認・選択   | 代して更新) 発送情報       | の更新               |                           |            |
|                           |                 |                   |                   |                           |            |

【1】[データ書出]をクリックします。

【2】Qoo10の[発送情報を更新(確認・選択して更新)]をクリックします。

1 作成期間内に更新をした受注が書出し対象となります。

2[発送情報を更新(確認・選択して更新)]を押すと、別画面で更新予定の受注が確認でき、更新したい受注を選択して 更新することができます。

[発送情報の更新]のボタンを押すと、対象期間の受注がすべて対象となりますのでご注意下さい。

更新される項目

・お荷物伝票番号

・配送会社

Qoo10のAPIの仕様上、出荷日は更新項目に入っていないため対象外となります。

## Qoo10自動での注文データ同期方法

自動での注文データ同期には、「APIオプション」のご契約が必要となります。

< APIオプションご契約済みの方 >

| Gö | QSystem      | ホーム 受注管理 👻  | 在庫連携 👻 商品管理               | ▼ 物流管理 ▼ 注                                   | 売上管理 👻 各種ツール        | ・ ▼ 連携サービス 「          | 管理 🗸      | ? ⊵         | i 🌲         | •               |
|----|--------------|-------------|---------------------------|----------------------------------------------|---------------------|-----------------------|-----------|-------------|-------------|-----------------|
|    |              |             | 自動処理ログ 受注                 | 一覧 データ取込                                     | データ書出 ダウンロ          | ードファイル一覧 🗄            | 受注登録(カード決 | 済同梱候補一覧自    | 動処理 備考欄管理 名 | 3種設定            |
| Í  |              | P a s       | 17 M                      | 12                                           | 1                   | -                     | - 22      | -           | 各種設定        |                 |
|    | GoQSyste     | m初期設定       |                           |                                              |                     | 2                     |           |             |             |                 |
|    | <u></u> ተ- ム | 契約者情報       | R 配達業者語                   | しんしょう ひんしん しんしん しんしん しんしん しんしん しんしん しんしん しんし | ル選択 支払              | い方法 モー                | ール詳細設定    | モール配送伝票     | オプション設定     |                 |
|    |              |             |                           |                                              |                     |                       |           |             |             |                 |
|    |              | モ-<br>設定    | ール詳細設                     | 定<br>基本設定を行いる                                | ます。                 |                       | 動画マ       | ニュアルはこちら    | D           |                 |
|    | ※名           | 各出店モールの詳細設定 | 言を行います。設定す                | るモールを選択し                                     | て、それぞれ設定し           | てください。                |           |             |             |                 |
|    |              | 出店中のモール     | 一覧                        |                                              |                     |                       |           |             |             |                 |
|    |              |             |                           |                                              |                     |                       | 3         | _           |             |                 |
|    |              | Rakuten     | YAHOO!<br>JAPAN<br>ショッピング | amazon                                       | <i>au</i> /PAYマーケット | MakeShop <sup>®</sup> | QoolO     |             | ſ           |                 |
|    |              | Rakuten     | Yahoo!ショッヒ°ング             | Amazon                                       | auPAYマーケット          | MakeShop              | Q0010     | LINEギフト 1号R | 5           | <b>∧</b><br>тор |

- 【1】GoQSystem受注管理にログインをし[各種設定]をクリックします。 【2】[モール詳細設定]をクリックします。 【3】出店中のモール一覧で[Qoo10]をクリックします。

| 販売者アカウントID        |                   |
|-------------------|-------------------|
| 販売者アカウントパスワ<br>ード |                   |
| API‡—             |                   |
| Qoo10取得ステータス      | 配送要請/新規注文 >       |
| 格納先ステータス          | 新規受付              |
| 受注を取得する日数         | 7 日分              |
| 自動取得              | □自動取得 30分 ~       |
| 自動書き出し 4          | ☑ 自動書き出し          |
| 連携サイト選択           | qoo10.comを取り込まない、 |
| Qoo10負担商品割引を      | 取り込む ~            |
|                   |                   |
|                   |                   |

【4】APIアクセス設定[自動書き出し]にチェックをつけて下さい。 【5】[設定を保存して次へ進む]をクリックします。

書出し対象

最終更新日が前日もしくは当日の「新規受付」及び「キャンセル」ステータス以外の受注

更新内容

手動での注文データ同期と同条件となります

- ・お荷物伝票番号
- ・配送会社

Qoo10のAPIの仕様上、出荷日は更新項目に入っていないため対象外となります。

以上で、自動での注文データの同期が可能となります。

## <APIオプションのご契約がまだの方>

弊社宛にお電話(03-4446-6259)または<u>お問い合わせフォーム</u>よりご連絡下さい。

APIオプションの費用は下記となります

・初期費用:10,000円(税別)

·月額費用:5,000円(税別)